- 1. Установка PostgreSQLи PgAdmin
  - 1.1. Установка PostgreSQL
    - 1) Открыть терминал и заходим на пользователя root.

sudo su

2) Автоматическая конфигурация репозитория

sudo apt install postgresql postgresql-contrib

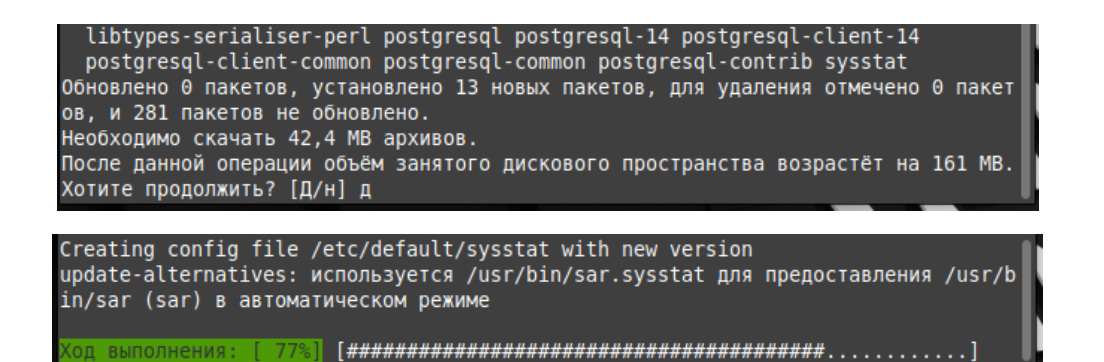

3) Проверка статуса сервиса PostgreSQL

sudo systemctl status postgresql

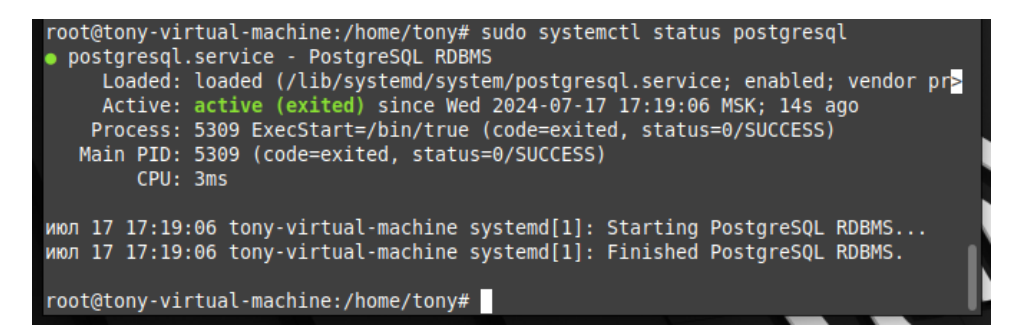

4) Вход на пользователя postgres и выход из него (команды по очереди)

| sudo | -i | -u | postgres |
|------|----|----|----------|
| psql |    |    |          |
| \q   |    |    |          |
| exit |    |    |          |

```
root@tony-virtual-machine:/home/tony# sudo -i -u postgres
postgres@tony-virtual-machine:~$ psql
psql (14.12 (Ubuntu 14.12-0ubuntu0.22.04.1))
Type "help" for help.
postgres=# \q
postgres@tony-virtual-machine:~$ exit
BWX0A
root@tony-virtual-machine:/home/tony#
```

1.2. Установка PgAdmin

1) Установка публичного ключа для репозитория (если не было сделано ранее)

```
curl -fsS https://www.pgadmin.org/static/packages_pgadmin_org.pub
| sudo gpg --dearmor -o /usr/share/keyrings/packages-pgadmin-
org.gpg
```

2) Создание конфигурационного файла репозитория

```
sudo sh -c 'echo "deb [signed-by=/usr/share/keyrings/packages-
pgadmin-org.gpg]
https://ftp.postgresql.org/pub/pgadmin/pgadmin4/apt/jammy
pgadmin4 main" > /etc/apt/sources.list.d/pgadmin4.list && apt
update'
```

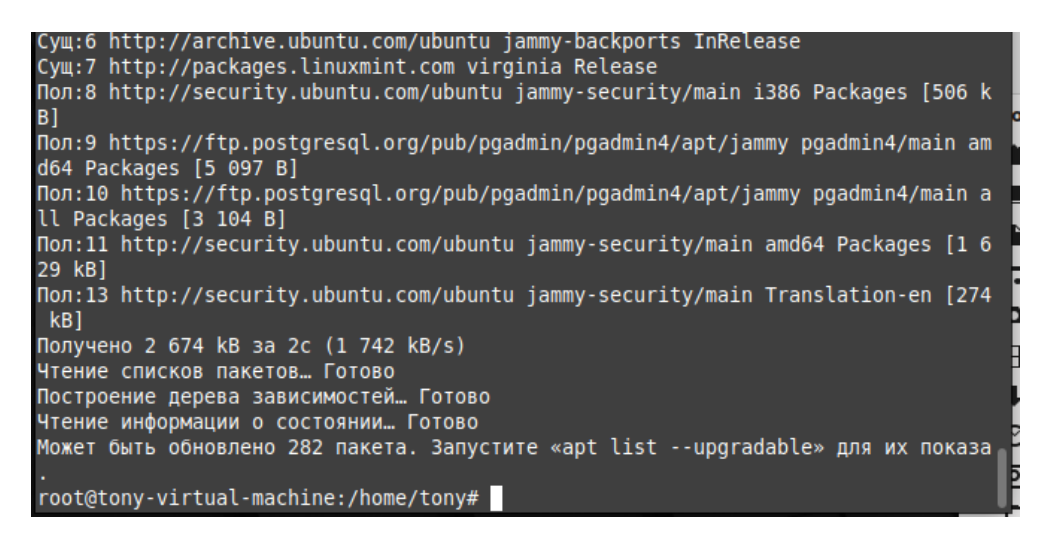

3) Установка pgAdmin

```
# Установка обоих десктоп и веб-версии:
sudo apt install pgadmin4
# Установка только десктоп-версии:
sudo apt install pgadmin4-desktop
# Установка только веб-версии:
sudo apt install pgadmin4-web
```

4) \*Конфигурация веб-сервера, если вы установили pgadmin4-web

sudo /usr/pgadmin4/bin/setup-web.sh

После установки обязательно перезагрузите компьютер!

5) Установка пароля "admin" для пользователя *postgres* (postgres – пользователь СУБД PostgreSQL по умолчанию)

sudo su

sudo -i -u postgres

psql

\password postgres

Вводите пароль "admin" и подтверждаете повторным вводом

١q

exit

| [tony@localhost ~]\$ su -                         |
|---------------------------------------------------|
| Пароль:                                           |
| [root@localhost ~]# sudo -i -u postgres           |
| [postgres@localhost ~]\$ psql                     |
| psql (15.7)                                       |
| Введите "help", чтобы получить справку.           |
| postgres=# \password postgres                     |
| Введите новый пароль для пользователя "postgres": |
| Повторите его:                                    |
| postgres=# \q                                     |
| [postgres@localhost ~]\$ exit                     |
| выход                                             |
| [root@localhost ~]#                               |

- 1.3. Регистрация сервера базы данных в PgAdmin
  - 1) Запуск PgAdmin через меню Пуск

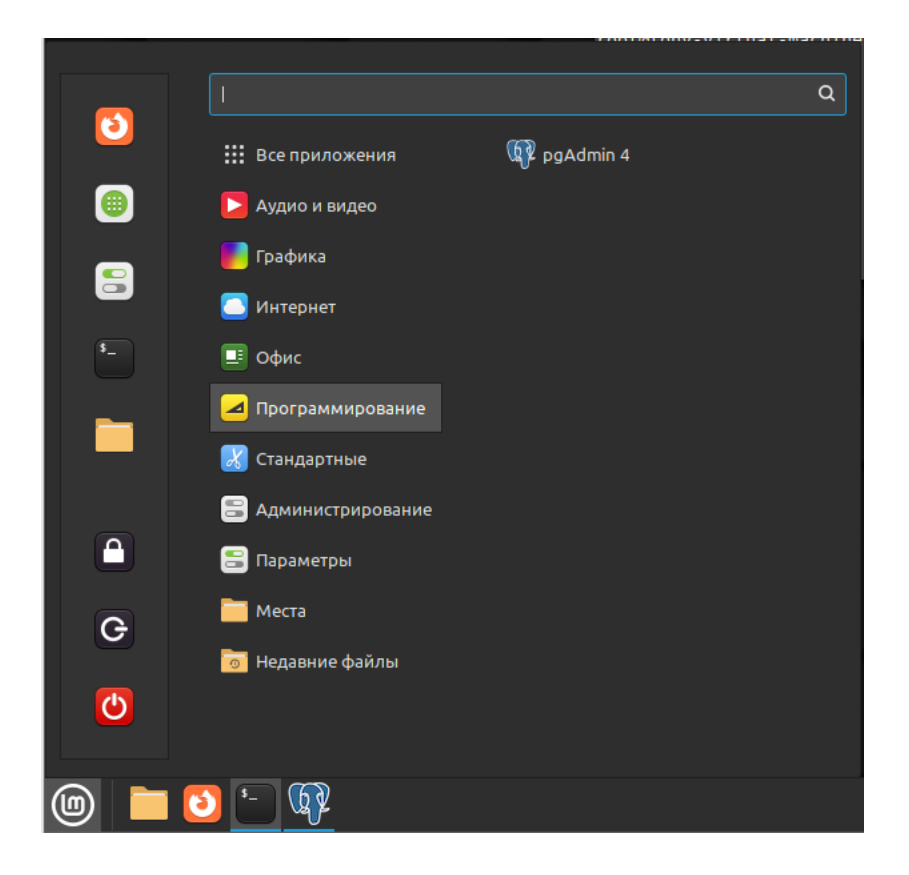

2) Если серверов нет, то регистрируем новый сервер (ПКМ по Servers)

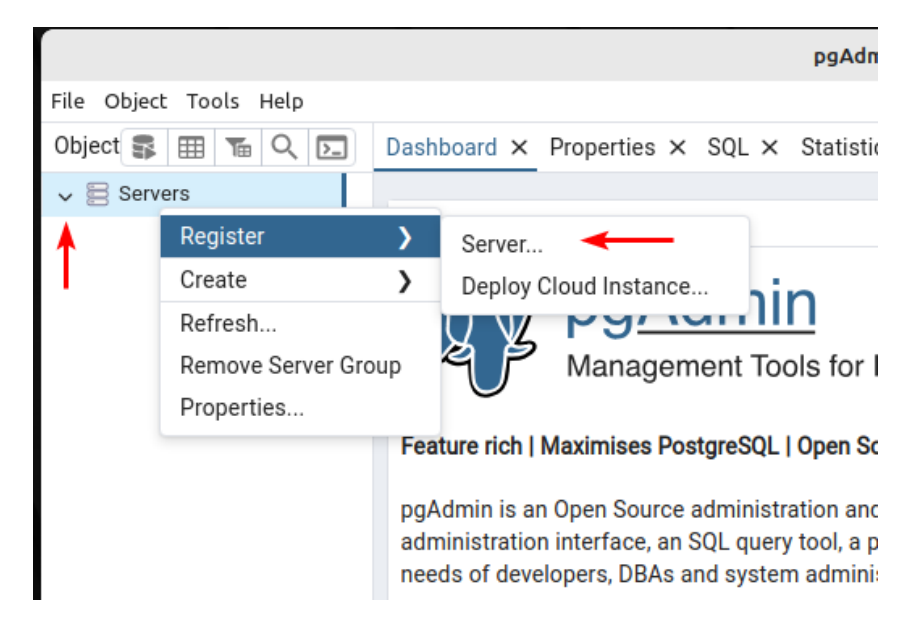

 Вводим любое имя сервера, во вкладке Connection вводим адрес хоста – localhost, пароль – admin (который указали для пользователя postgres paнee), для автоматического входа на сервер можно сохранить пароль. Жмём Save

| General     Connection     Paradian       Name     Image: Connection     Image: Connection       Server group     Image: Connection     Image: Connection       Background     Image: Connection     Image: Connection | arameters SSH T |       |          |  |       |
|----------------------------------------------------------------------------------------------------|-----------------|-------|----------|--|-------|
| Name Server group Background Foreground Connect now?                                                                                                    |                 | unnel | Advanced |  |       |
| Server group<br>Background<br>Foreground<br>Connect now?                                                                                                    | PostgreSQL15    |       |          |  |       |
| Background<br>Foreground<br>Connect now?                                                                                                    | Servers         |       |          |  | ~     |
| Foreground<br>Connect now?                                                                                                    | ×               |       |          |  |       |
| Connect now?                                                                                                    | ×               |       |          |  |       |
|                                                                                                    |                 |       |          |  |       |
| Comments                                                                                                    |                 |       |          |  |       |
|                                                                                                    |                 |       |          |  |       |
|                                                                                                    |                 |       |          |  | li li |
|                                                                                                    |                 |       |          |  |       |
|                                                                                                    |                 |       |          |  |       |
| •                                                                                                    |                 |       |          |  |       |

| 🗟 Register - Server         | ×                              |
|-----------------------------|--------------------------------|
| General Connection          | Parameters SSH Tunnel Advanced |
| Host name/address           | localhost 🖌                    |
| Port                        | 5432                           |
| Maintenance<br>database     | postgres                       |
| Username                    | postgres                       |
| Kerberos<br>authentication? |                                |
| Password                    |                                |
| Save password?              | • •                            |
| Role                        |                                |
| Service                     |                                |
|                             |                                |
|                             | X Close 🕤 Reset 🖬 Save         |

4) Будет создан сервер с базой данных postgres. (В дальнейшем Автомаршал сам создаст для работы базу данных с именем default)

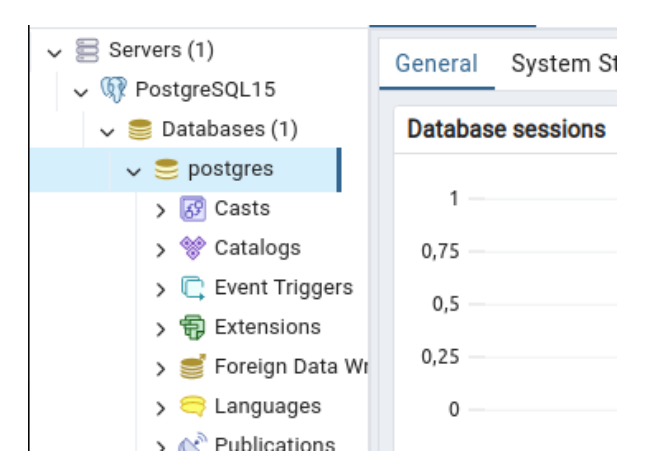

### 2. Запуск Автомаршала

### 2.1. Запуск сервиса

1) Распаковываем сервис (и клиент) из архива

| Документы — 🗆 🔀                             |                                                                                                    |                                       |  |  |  |  |  |  |  |  |  |
|---------------------------------------------|----------------------------------------------------------------------------------------------------|---------------------------------------|--|--|--|--|--|--|--|--|--|
| Файл Правка Вид П                           | ереход Закладки Справка                                                                                |                                       |  |  |  |  |  |  |  |  |  |
| $\langle \rangle \land \langle     \rangle$ | tony Документы                                                                                         | .) Q 🔢 🗄 🎫                            |  |  |  |  |  |  |  |  |  |
| 🔻 Компьютер                                 |                                                                                                    |                                       |  |  |  |  |  |  |  |  |  |
| 📥 Домашняя п                                |                                                                                                    |                                       |  |  |  |  |  |  |  |  |  |
| 💻 Рабочий стол                              |                                                                                                    |                                       |  |  |  |  |  |  |  |  |  |
| 🗋 Документы                                 | recar2.kernel. recar2.kernel. recar2.kernel.<br>client(linux-x64) service(linux-x64) client(linux-x64) | recar2.kernel.<br>service(linux-x64)- |  |  |  |  |  |  |  |  |  |
| 🎵 Музыка                                    | [fabebc16].zip                                                                                         |                                       |  |  |  |  |  |  |  |  |  |
| Изображения                                 |                                                                                                    | Открыть с <u>п</u> омощью             |  |  |  |  |  |  |  |  |  |
| Видео                                       |                                                                                                    | Полключить архив                      |  |  |  |  |  |  |  |  |  |
| 🖊 Загрузки                                  |                                                                                                    |                                       |  |  |  |  |  |  |  |  |  |
| 🕑 Недавние                                  |                                                                                                    |                                       |  |  |  |  |  |  |  |  |  |
| Файловая си                                 |                                                                                                    |                                       |  |  |  |  |  |  |  |  |  |
| 🔲 Корзина                                   |                                                                                                    | Добавить в избранное                  |  |  |  |  |  |  |  |  |  |
| ▼ Сеть                                      |                                                                                                    | т. Прикреп <u>и</u> ть                |  |  |  |  |  |  |  |  |  |
| Сеть                                        |                                                                                                    | переименовать                         |  |  |  |  |  |  |  |  |  |
|                                             |                                                                                                    | <u>У</u> далить в корзину             |  |  |  |  |  |  |  |  |  |
|                                             |                                                                                                    | • Удалить                             |  |  |  |  |  |  |  |  |  |
|                                             | -                                                                                                    | 🔶 👌 Распаковать сюда                  |  |  |  |  |  |  |  |  |  |
|                                             | -2                                                                                                    | Q Свойства                            |  |  |  |  |  |  |  |  |  |
| E C "reca                                   | rZ.kernel.service(linux-x64)-[rabebc16].zip" выделен (534,4 l                                          | МБ), свооодно. э,4                    |  |  |  |  |  |  |  |  |  |

### 2) В папке находим файл recar2.kernel.service, ПКМ -> Свойства

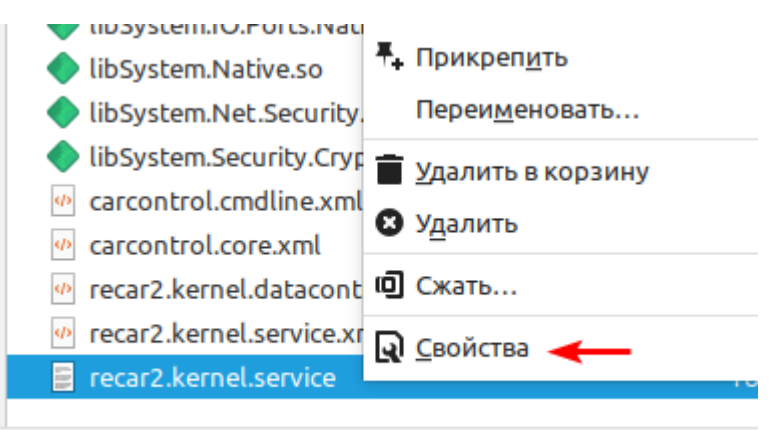

"recar2.kernel.service" выделен (181,0 кБ), свободно:

# 3) В свойствах во вкладке Права установить галочку «Разрешить исполнять как программу»

| Свойства recar2.kernel.service |                                          |  |  |  |  |  |  |  |  |  |  |
|--------------------------------|------------------------------------------|--|--|--|--|--|--|--|--|--|--|
|                                | Основные Права Открыть с помощью Эмблемы |  |  |  |  |  |  |  |  |  |  |
| Владелец:                      | tony - Tony                              |  |  |  |  |  |  |  |  |  |  |
| Доступ:                        | Чтение и запись 🔹                        |  |  |  |  |  |  |  |  |  |  |
| Группа:                        | tony 🔻                                   |  |  |  |  |  |  |  |  |  |  |
| Доступ:                        | Чтение и запись 🔻                        |  |  |  |  |  |  |  |  |  |  |
| Доступ:                        | Только чтение 🔻                          |  |  |  |  |  |  |  |  |  |  |
| Выполнение:                    | : 🔽 Разрешить исполнять как программу    |  |  |  |  |  |  |  |  |  |  |
| Изменён:                       | Пт 19 июл 2024 12:36:41                  |  |  |  |  |  |  |  |  |  |  |
| /                              |                                          |  |  |  |  |  |  |  |  |  |  |

4) ПКМ внутри папки -> Открыть в терминале

|         | • • ·                                   |               |
|---------|-----------------------------------------|---------------|
| енты    | libhostfxr.so                           |               |
| ka      | <ul> <li>libhostpolicy.so</li> </ul>    |               |
| ажения  | libmscordaccore.so                      |               |
|         | 口 Создать папку                         |               |
| зки     | 📮 Создать документ                      | ▶ tive.so     |
| ние     | <ul> <li>Открыть в терминале</li> </ul> | Native.so     |
| рвая си | OTKPЫTЬ КАК root                        | D             |
| на      | Скрытые файлы                           | ve.so         |
|         | 📋 Вставить                              | raphy.Native. |
|         | Свойства                                |               |
|         | recar2.kernel.datacontr                 | acts.xml      |
|         | recar2.kernel.service.xm                | nt            |

5) Терминал должен отображать путь к папке сервиса, что он работает оттуда. Вводим команды:

#### sudo su

пароль пользователя

./recar2.kernel.service

|   | socas2 kospol socyiso(lipux x64)                                                      |
|---|---------------------------------------------------------------------------------------|
| а | root@tony-virtual-machine:/home/tony/Документы/recar2.kernel.service(linux-x64) — 🛛 🙁 |
|   | Файл Правка Вид Поиск Терминал Справка                                                |
|   | tony@tony-virtual-machine:~/Документы/recar2.kernel.service(linux-x64)\$ sudo su 👔    |
| _ | [sudo] пароль для tony:                                                               |
| Р | root@tony-virtual-machine:/home/tony/Документы/recar2.kernel.service(linux-x64)#      |
| H | ./recarz.kernet.service                                                               |
| й |                                                                                       |

Если терминал выводит эту команду, значит сервис успешно запустился и работает

| дил правка  | Бид переход закладки справка                                                             |
|-------------|------------------------------------------------------------------------------------------|
|             | root@tony-virtual-machine: /home/tony/Документы/recar2.kernel.service(linux-x64) — 🗆 🙁   |
| Файл Прав   | зка Вид Поиск Терминал Справка                                                           |
| lt: True    |                                                                                          |
| [13:39:04 D | DBG VehicleTypesService: added default vehicle type: SUV, Space Ratio: 1, IsDefault:     |
| True        |                                                                                          |
| [13:39:04 D | DBG  VehicleTypesService: added default vehicle type: Truck, Space Ratio: 1, IsDefault   |
| : True      |                                                                                          |
| [13:39:08 I | <pre>INF Configuration: created new file 'recar2.notificationService.cfg'.</pre>         |
| [13:39:11 I | <pre>INF Configuration: created new file 'automarshal.cfg'.</pre>                        |
| [13:39:19 D | DBG Camera 1: processing started.                                                        |
| [13:39:19 D | DBG Camera 1: processing is activated.                                                   |
| [13:39:19 D | DBG Camera 2: processing started.                                                        |
| [13:39:19 D | DBG Camera 2: processing is activated.                                                   |
| [13:39:19 [ | DBG Camera 3: processing started.                                                        |
| [13:39:19 [ | DBG Camera 3: processing is activated.                                                   |
| [13:39:19 D | DBG Camera 4: processing started.                                                        |
| [13:39:19 [ | DBG Camera 4: processing is activated.                                                   |
| [13:39:19 V | <pre>/RN ProcessUnit is not ready on video channel 'Camera 5(5)', unable to start.</pre> |
| [13:39:19 [ | DBG Camera 6: processing started.                                                        |
| [13:39:19 D | DBG Camera 6: processing is activated.                                                   |
| [13:39:19 D | DBG VehicleListsKnownPlatesListProvider: no plates loaded.                               |
| [13:39:40 I | [NF] Now listening on: http://localhost:5000                                             |
| [13:39:40 I | [NF] Application started. Press Ctrl+C to shut down.                                     |
| [13:39:40 ] | INF Hosting environment: Production                                                      |
| [13:39:40 I | INF Content root path: /home/tony/Документы/recar2.kernel.service(linux-x64)             |
|             |                                                                                          |

- 2.2. Запуск клиента
  - 1) В папке с клиентом найдите файл recar2.kernel.client и по аналогии с сервисом в свойствах файла разрешите ему использование как приложение

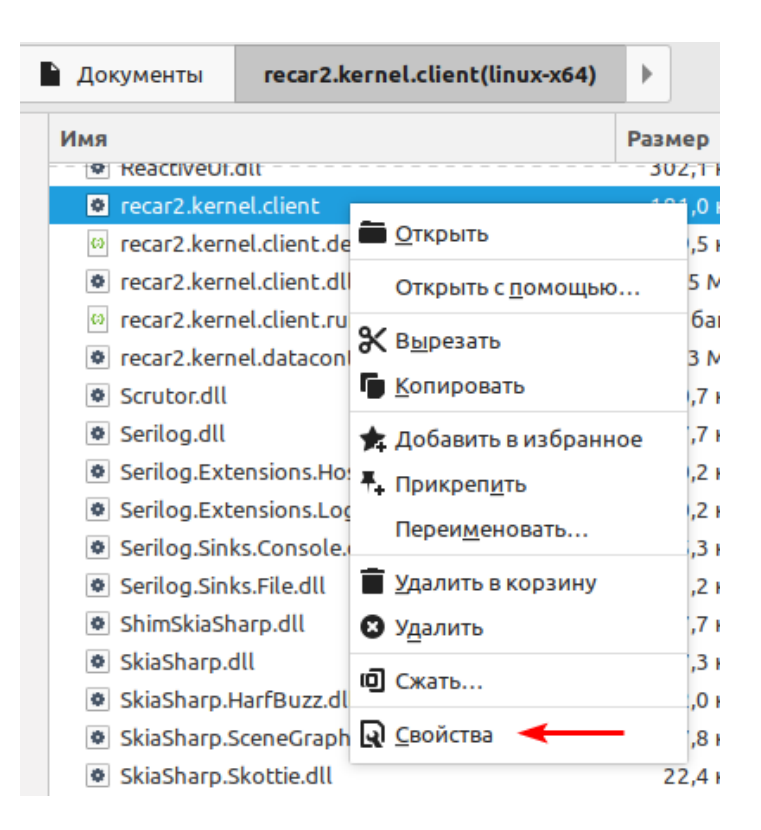

2) Запустите клиент

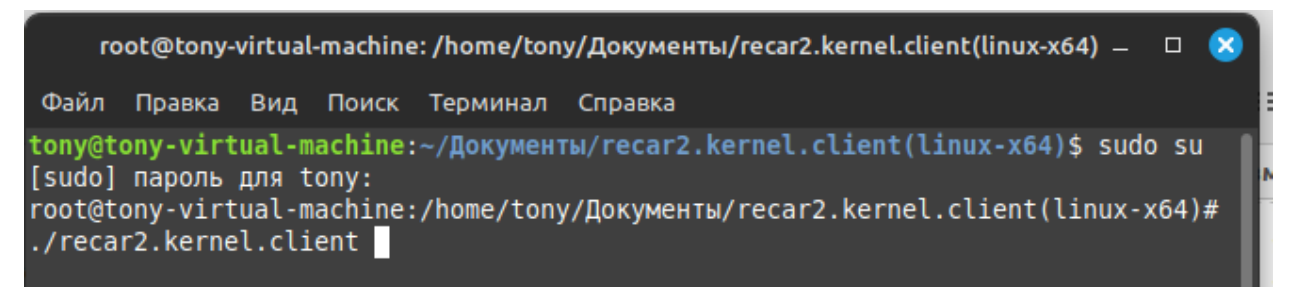

3) В окне авторизации вводим логин/пароль – admin/admin

| AuthorizationWindow | - 😣                   |
|---------------------|-----------------------|
| автомаршал          | вход                  |
|                     | Адрес сервера:        |
|                     | http://localhost:5000 |
|                     | Имя пользователя:     |
|                     | admin                 |
|                     | Пароль:               |
|                     | *****                 |
|                     | Запомнить меня        |
|                     | Войти Отмена          |

## 4) Автомаршал запущен

|                         |  |    |   | Window | v |    |                                 |               |                                                 |            | - 1      | • 😣 |
|-------------------------|--|----|---|--------|---|----|---------------------------------|---------------|-------------------------------------------------|------------|----------|-----|
| автомаршал              |  | ₽× | ₽ | I      |   | ?~ | <b>14:02:53</b><br>19 июл. 2024 |               |                                                 |            |          |     |
| Camera 1 📃 FPS: 0       |  |    |   |        |   |    |                                 |               |                                                 |            |          |     |
|                         |  |    |   |        |   |    |                                 |               |                                                 |            |          |     |
|                         |  |    |   |        |   |    |                                 | I             | Статус<br>распознаван<br>Сервер:<br>Пользовател |            |          |     |
|                         |  |    |   |        |   |    |                                 |               |                                                 |            |          |     |
| + ЗАРЕГИСТРИРОВАТЬ ВРУЧ |  |    |   |        |   |    |                                 |               |                                                 |            |          |     |
|                         |  |    |   |        |   |    | Подключение                     | е • Диагности | ка Прото                                        | жол работь | і програ | ммы |